## راهنمای ساخت کانکشن در ویندوز ۷

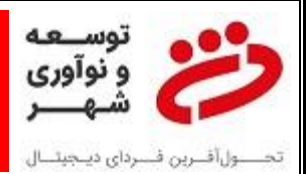

راهنمای ساخت کانکشن PPPOE در ویندوز ۲:

برای ساخت کانکشن PPPOE در ویندوز ۷ به ترتیب زیر عمل می نماییم:

۱- ابتدا از منوی Start ویندوز، Control Panelرا انتخاب کنید:

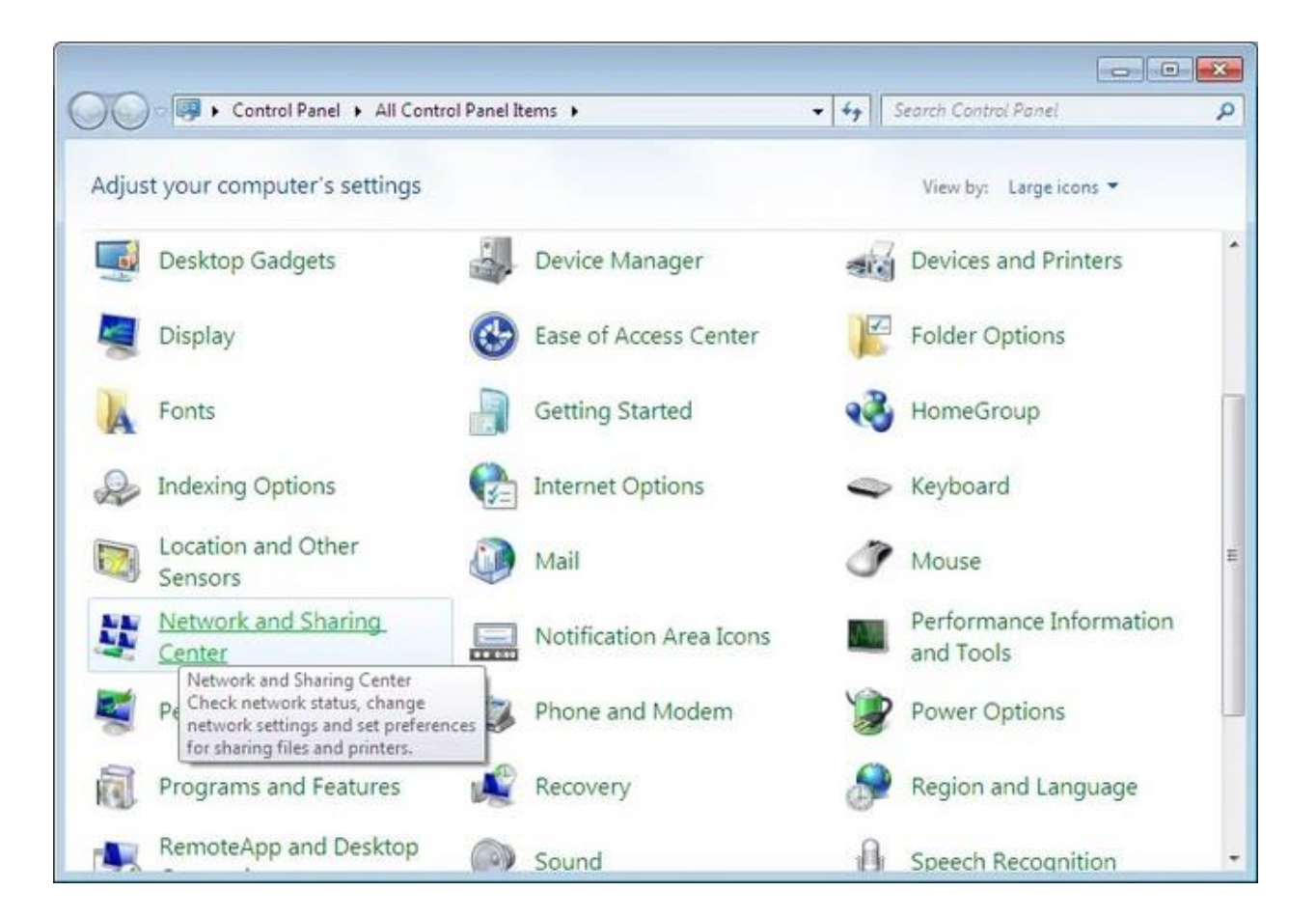

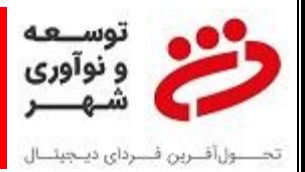

۲- در پنجره Network and Sharing Center ، گزینه Set up a new connection or network را کلیک کنید

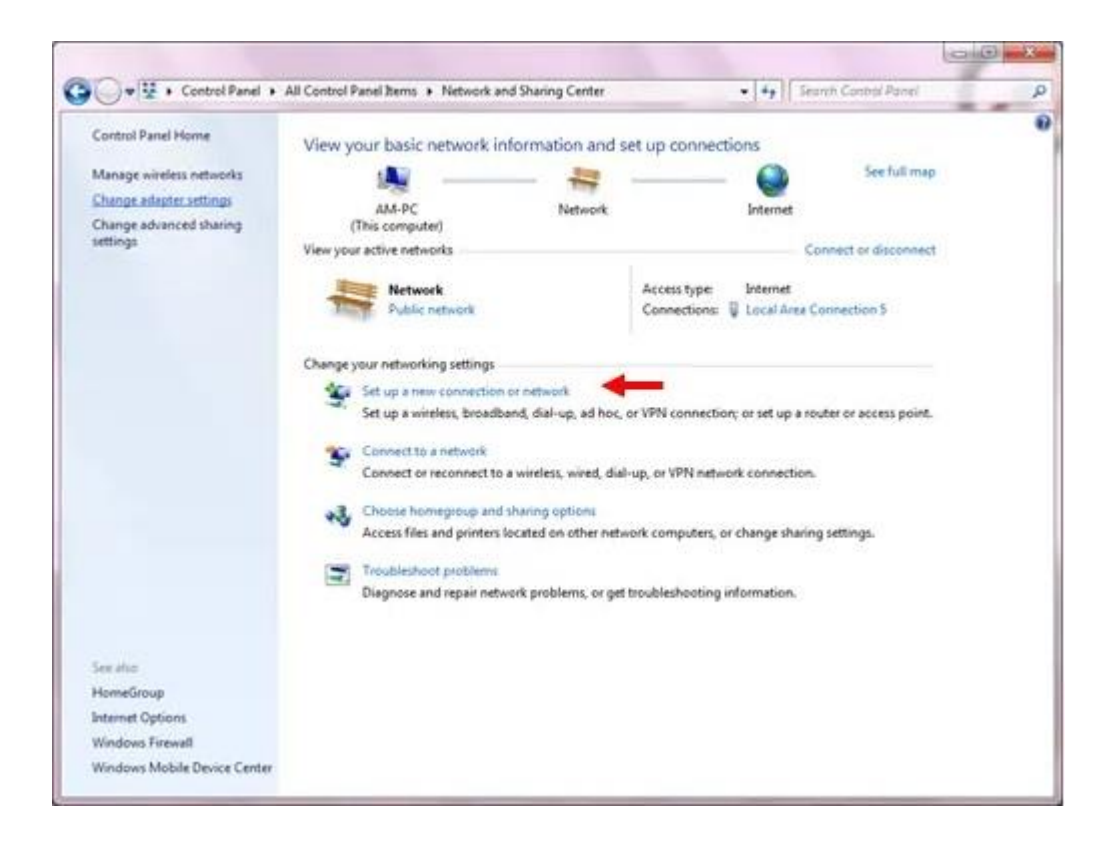

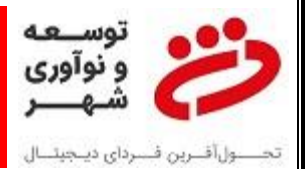

۳- در پنجره ای که نمایش داده میشود ابتدا گزینه Connect to the Internet را انتخاب و سپس روی Next کلیک کنید:

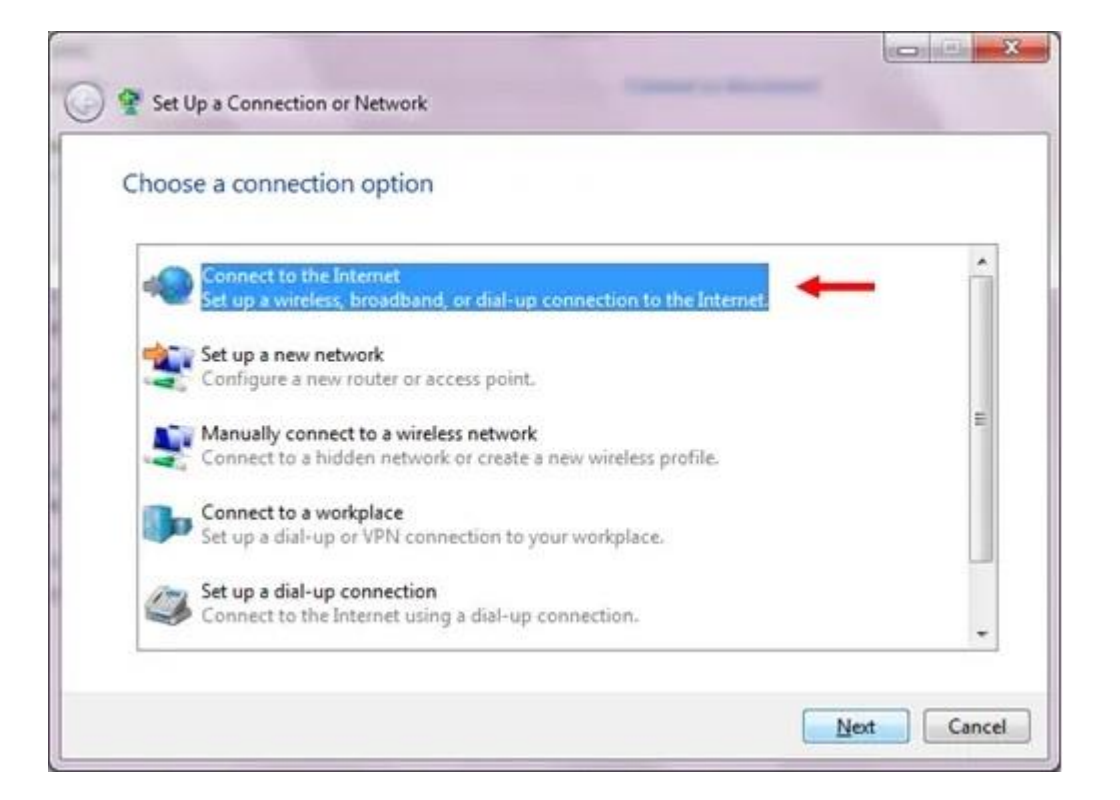

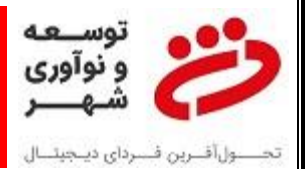

## راهنمای ساخت کانکشن در ویندوز ۷

۴- در این پنجره روی (Broadband (PPPOE کلیک کنید:

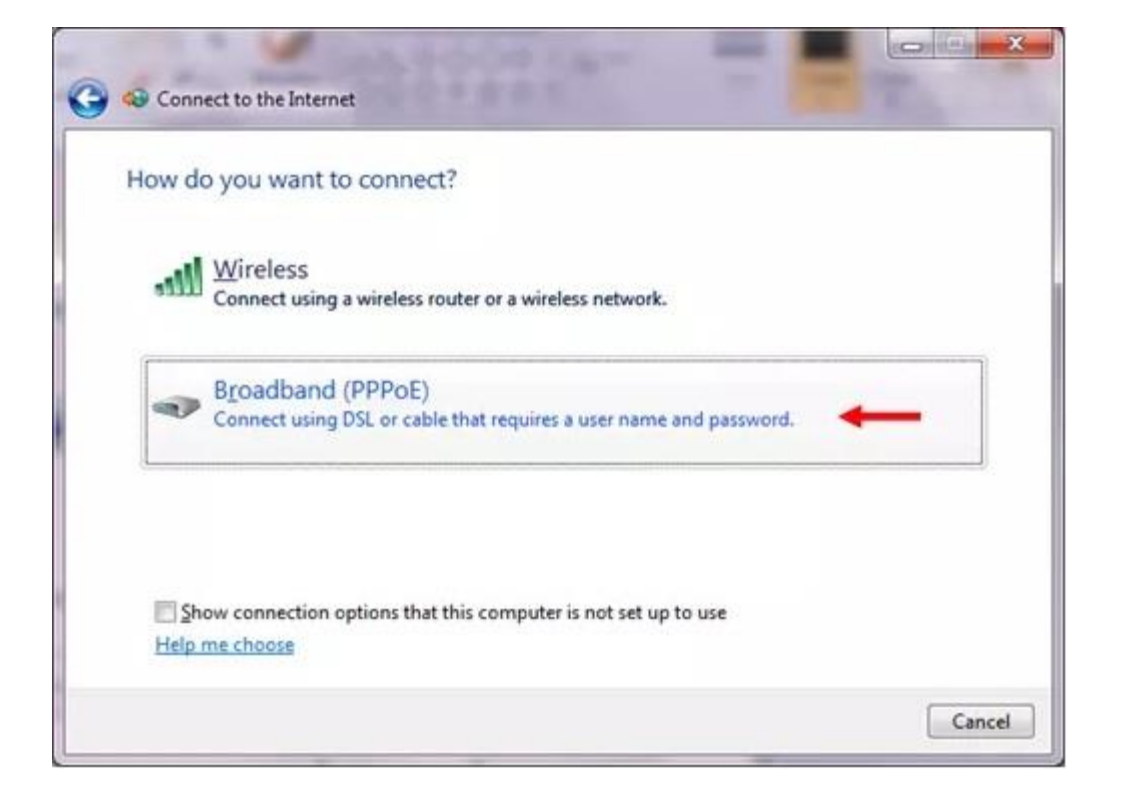

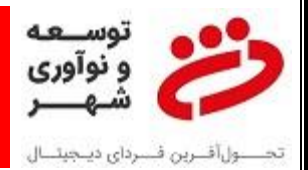

۵- مطابق تصویر گزینه Set Up a New Connectio Anyway را انتخاب می نماییم:

راهنمای ساخت کانکشن در ویندوز ۷

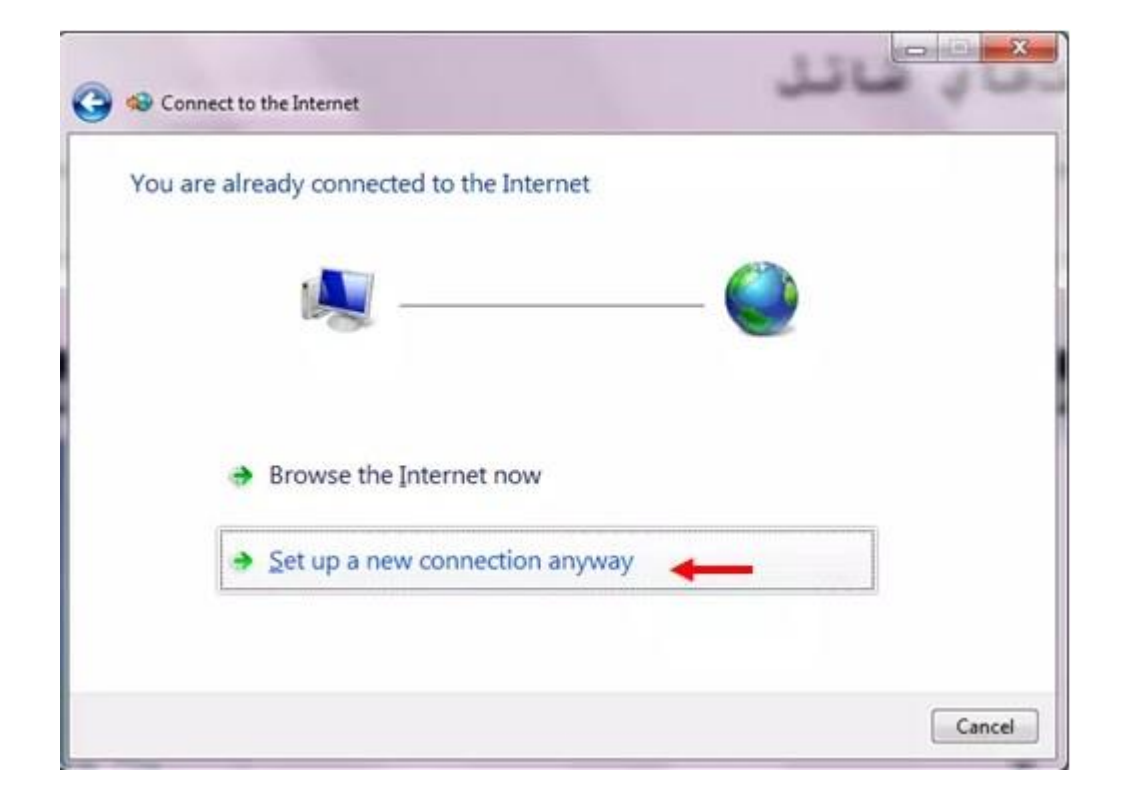

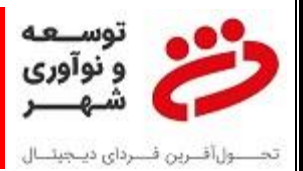

## راهنمای ساخت کانکشن در ویندوز ۷

۶- در پنجره بعدی نیاز به وارد نمودن نام کاربری و رمز عبور می باشد:

| Type the information                      | on from your Internet service provide                                        | er (ISP)       |
|-------------------------------------------|------------------------------------------------------------------------------|----------------|
| <u>U</u> ser name:                        | 21000000                                                                     | ىيە كارېرى 🔶   |
| Password:                                 | •••••                                                                        | رمز عبور 🛶     |
|                                           | Show characters                                                              |                |
|                                           | <u>Remember this password</u>                                                |                |
| Connection name:                          | Shatel                                                                       | -              |
| 😵 🕅 Allow other peop<br>This option allow | le to use this connection<br>s anyone with access to this computer to use th | is connection. |

نام کاربری و رمز ورود آن را با ثبت تیکت در سامانه ۸۶۵۵ داخلی ۴ از مسئول واحد پشتیبانی دریافت نموده و وارد می نماییم.

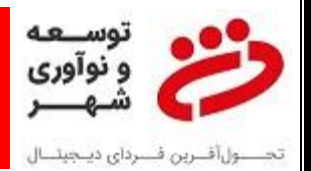

۲- پنجره کانکشن باز می گردد که می بایست Properties را انتخاب نماییم تا وارد منوی تنظیمات کانکشن
شده و آن را تنظیم نماییم:

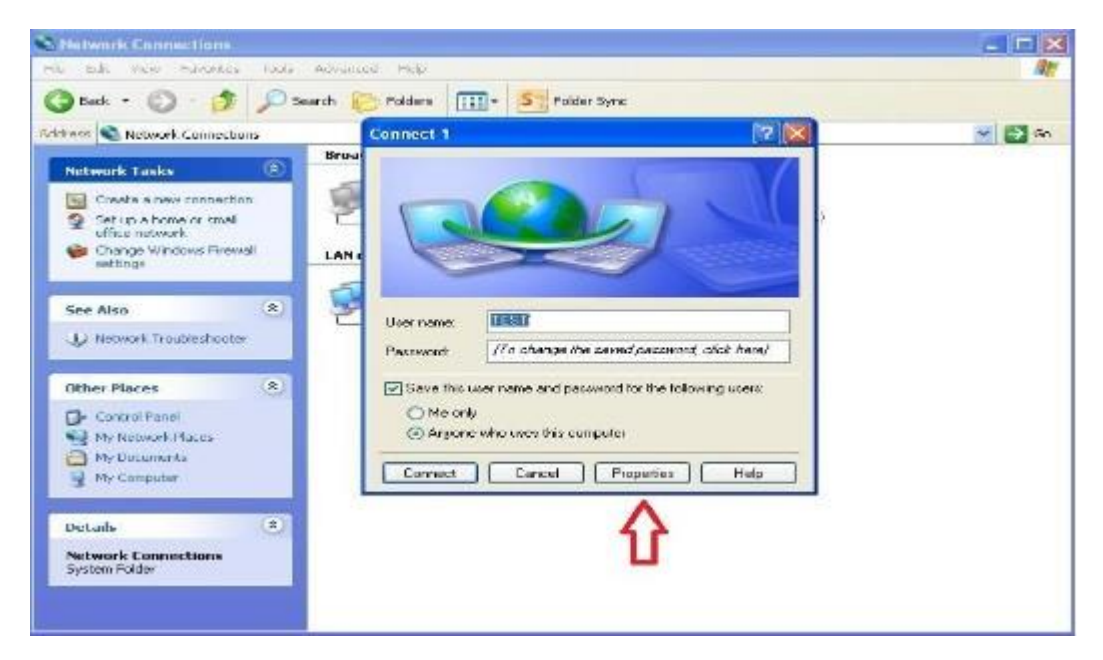

۸- در منوی تنظیمات گزینه Options را انتخاب نموده و مطابق شکل زیر تنظیمات را انجام می دهیم:

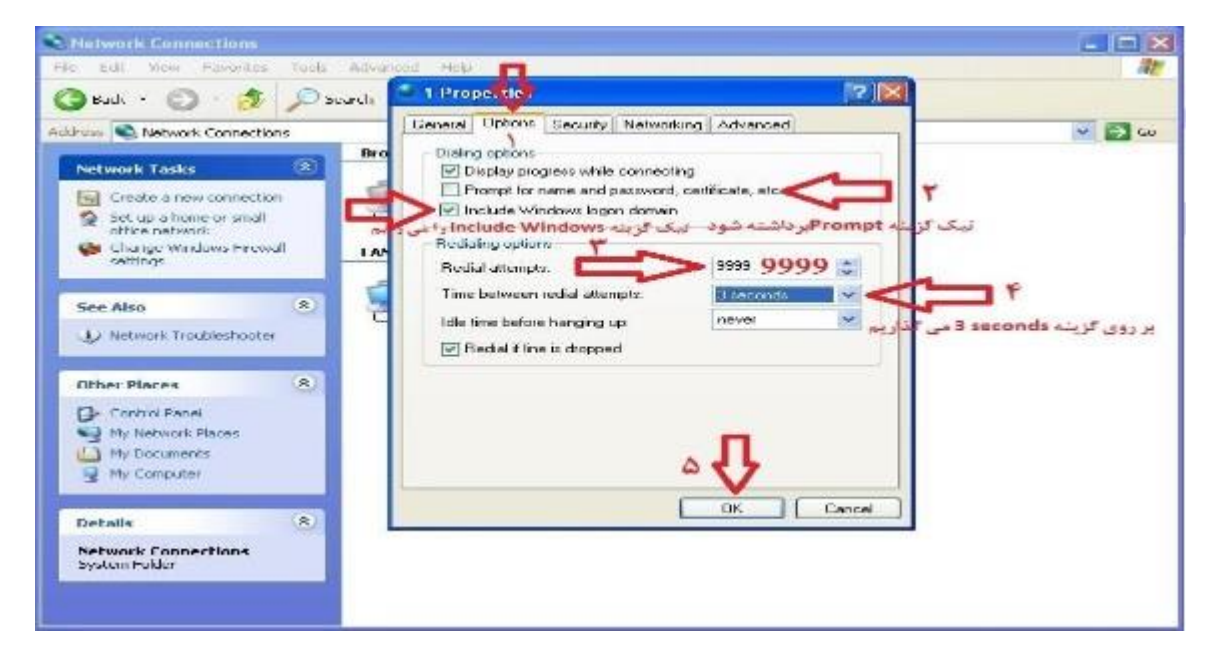

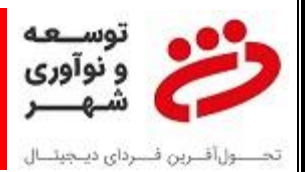

۹- در نهایت کانکشن ساخته شده را باید در Startup قرار دهیم تا با هر بار روشن شدن و یا Reset شدن دستگاه کانکشن در شروع ویندوز اجرا شده و ارتباط با سوئیچ بانک برقرار گردد. برای این کار آیکون کانکشن روی صفحه Desktop را با موس گرفته و بر روی منوی پنجره نوار ابزار پایین صفحه میکشیم تا پنجره Start باز شده و در ادامه روی منوی منوی All Programs نگاه می داریم تا پنجره آن باز شده و بر روی StartUp نگاه می داریم تا پنجره آن باز شود و حال در اینجا رها می نماییم.

## خطاهای رایج کانکشن های :PPPOE

| خطای سخت افزاری کارت شبکه         |     |            | ٧۶٩ |
|-----------------------------------|-----|------------|-----|
| قطعی کابل شبکه                    | علت | Error Code | ۶۷۸ |
| خطای اشتباه وارد نمودن رمز کانکشن |     |            | 891 |